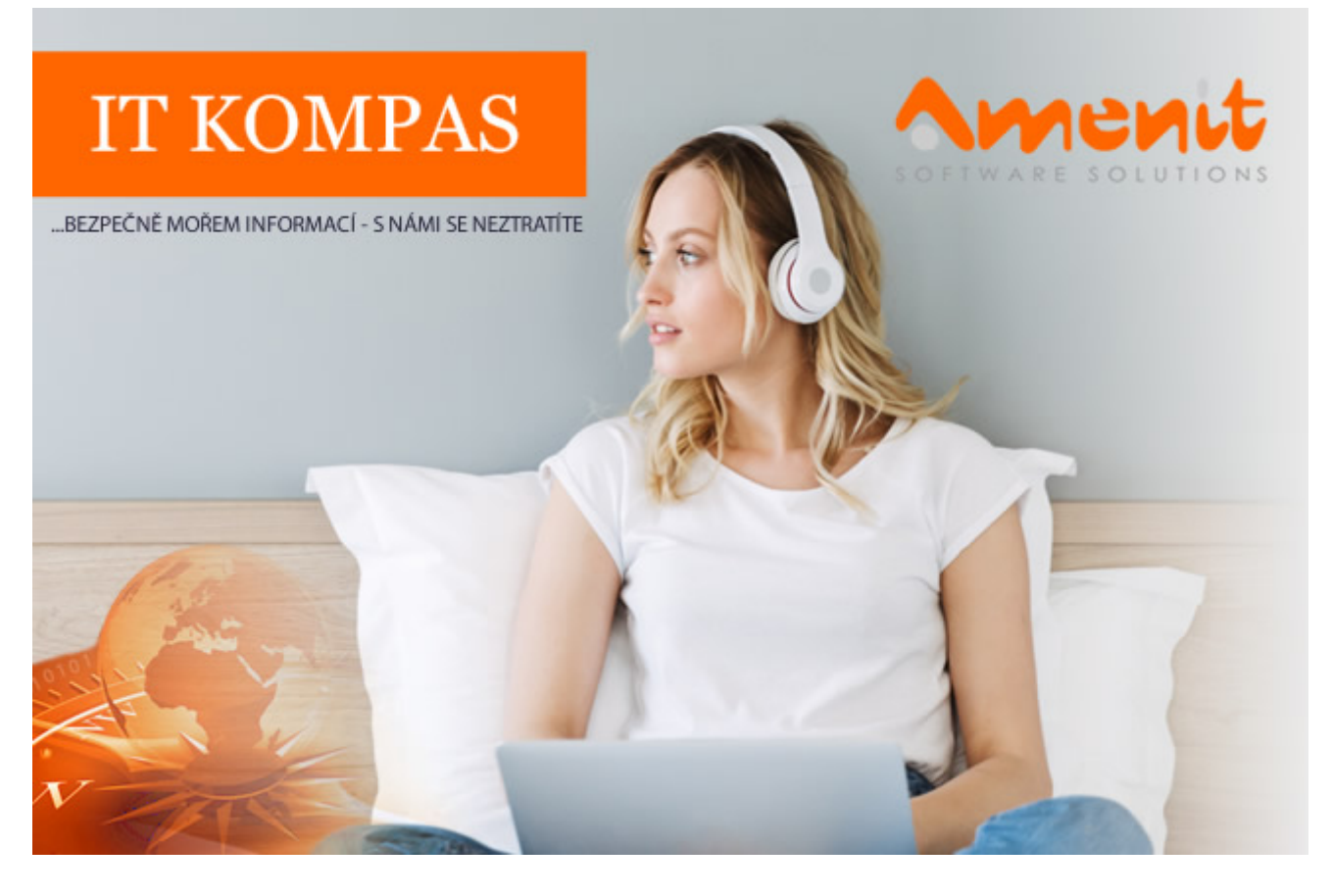

# V aktuálním IT Kompasu jsme pro Vás připravili:

134. číslo

Vybrané aktuality ze světa IT Tipy – Triky Soutěž Vtip pro dobrou náladu

# Vybíráme zajímavé aktuality:

### ESET zjistil nejčastější hesla routerů, která používáme

Vstupní branou k internetu, prostřednictvím veřejné nebo soukromé Wi-Fi sítě, je router. Uživatelé hesla málokdy mění, což podle bezpečnostních expertů představuje reálné riziko. <u>Více...</u>

Výzkumníci z Kaspersky odhalili novou kampaň zacílenou na finanční a vojenské organizace Akce zaměřené na vojenské a finanční cíle. <u>Více...</u>

Více aktualit naleznete na <u>www.AntiviroveCentrum.cz</u> nebo na <u>Facebooku</u>.

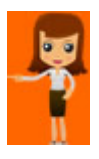

Tipy a triky

# Jak Vám může být prospěšná aplikace Google Lens?

Majitelé chytrých zařízení s operačním systémem Android si už možná všimli nenápadné aplikace **Google Lens**. Tahle šikovná aplikace umí spoustu zajímavých věcí a snad nejzajímavější funkce je vyhledávání podle fotek. Když potkáte na louce nějakého hmyzáka nebo neznámou květinku, stačí spustit Google Lens, hmyzáka nebo kytičku vyfotit a voala - hned víte, na co se právě díváte :)

Kromě vyhledávání podle fotek umí Google Lens také skenovat text s možností překladu, skenovat a vyhledat čárové kódy zboží a poradí si také s vyhledáváním jídel. Google Lens je na většině zařízení doinstalovat ručně z <u>Obchodu Play</u>.

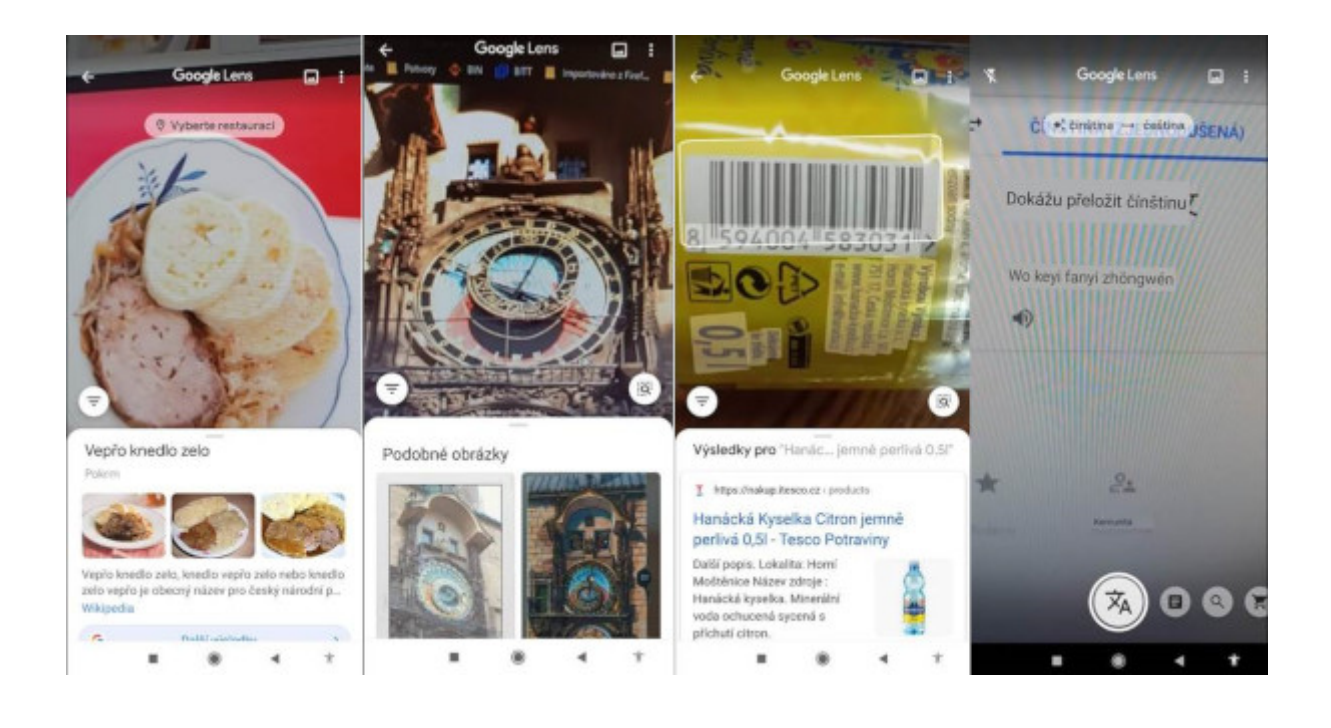

## Proč mít bod(y) obnovení ve Windows?

Funkce **Vytvořit bod obnovení** je v operačním systému Windows přítomna již dlouhou dobu. A stejně dlouhou dobu je většinou uživatelů vysloveně ignorována, protože o ní nemají tušení. Přitom je to v případě některých problémů často velice rychlá a jednoduchá cesta k obnovení plné funkčnosti počítače. Samozřejmě za předpokladu, že počítač "aspoň nějak najede". Standardně je funkce **Obnovení systému** zapnutá na systémový disk, tedy na disk s operačním systémem. Konfigurace je velice jednoduchá, protože v podstatě není moc co nastavovat. Nejprve je potřeba **Obnovení systému** spustit, nejlépe přes nabídku **Start** - stiskněte klávesu **Windows** (nebo klikněte vlevo dole na ikonku nabídky start) a začněte psát **bod obnovení** a jakmile nabídka start zobrazí vyhledanou funkci, spustíte ji kliknutím myší:

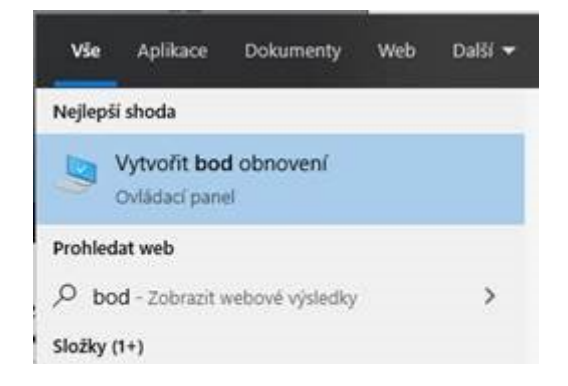

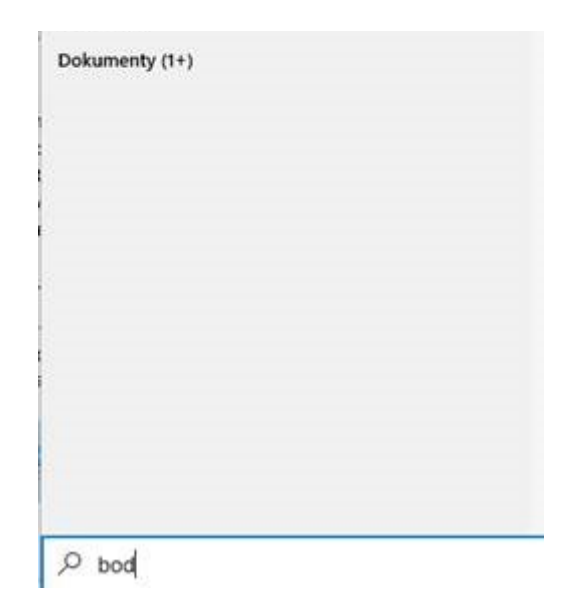

Otevře se malé okno, ve kterém jsou dostupné veškeré informace a nastavení:

| lázev počítače                                                                                         | Hardware                                                                          | Upřesnit                         | Ochrana sys                                       | tému                  | Vzdálený přístu |
|----------------------------------------------------------------------------------------------------|-----------------------------------------------------------------------------------|----------------------------------|---------------------------------------------------|-----------------------|-----------------|
| Chcete<br>ochran                                                                                       | Hi vrátit zpět<br>y systému.                                                      | nechtěné :                       | změny systému                                     | u, pou                | žijte funkci    |
| Obnoven í systé                                                                                        | mu ———                                                                            |                                  |                                                   |                       |                 |
| Změny systému<br>vrátíte počítač                                                                       | u můžete vrát<br>do předcho                                                       | tit zpět tak,<br>zího bodu       | že (                                              | bnov                  | en í systému    |
| obnovení.                                                                                              |                                                                                   |                                  | 4 <b>1</b> 1                                      |                       |                 |
|                                                                                                    |                                                                                   |                                  |                                                   |                       |                 |
| Nastavení ochr                                                                                         | any —                                                                             |                                  |                                                   |                       |                 |
| Nastaven í ochr<br>Jednotky k                                                                          | any<br>dispozici                                                                  |                                  | Ochra                                             | na                    |                 |
| Nastaven i ochr<br>Jednotky k<br>Strid                                                                 | any<br>dispozici<br>isk (C:) (Syste                                               | ém)                              | Ochran<br>Zapnu                                   | na<br>to              |                 |
| Nastavení ochr<br>Jednotky k<br>Místní d                                                               | any<br>dispozici<br>isk (C:) (Systa<br>isk (D:)                                   | ém)                              | Ochrai<br>Zapnu<br>Vypnu                          | na<br>to<br>to        |                 |
| Nastavení ochr<br>Jednotky k o<br>Místní d<br>Místní d<br>Provedte kon<br>zajistěte správ<br>obnovení. | any<br>dispozici<br>isk (C:) (Syste<br>isk (D:)<br>figuraci nast<br>vu místa na c | ém)<br>avení obno<br>disku a ods | Ochran<br>Zapnu<br>Vypnu<br>ovení,<br>traňte body | na<br>to<br>to<br>Koi | nfigurovat      |

Systémový disk C je chráněn a obnova systému je aktivní. Pokud klikneme na tlačítko **Obnovení systému**, zobrazí se (samozřejmě za předpokladu že existují) body obnovení, do kterých lze počítač "vrátit":

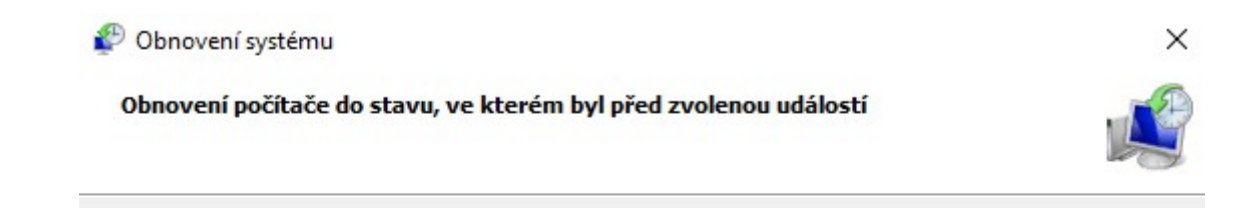

| Datum a čas               | Popis                       | Тур                        |
|---------------------------|-----------------------------|----------------------------|
| 25.08.2020 10:21:57       | Automatický bod obnovení    | Systém                     |
| 17.08.2020 7:20:21        | Removed PowerToys (Preview) | Odinstalace                |
| 14.08.2020 12:39:11       | Windows Update              | Aktualizace syst           |
|                           |                             |                            |
|                           |                             |                            |
|                           |                             |                            |
| Zobrazit další body obnov | ení                         | Vvhledat ovlivněné program |
|                           |                             |                            |

Pokud bychom v průvodci vybrali nějaký bod obnovení a pokračovali, operační systém by se vrátil do předchozího uloženého stavu. Je to jako bychom se posunuli v čase o den nebo týden zpět.

Body obnovení samozřejmě na disku zabírají nějaké místo, a nemusí to být zrovna málo. Pokud v obrazovce **Bodu obnovení** kliknete na tlačítko **Konfigurovat**, zobrazí se možnosti nastavení:

| -   |
|-----|
|     |
|     |
|     |
|     |
|     |
| 1   |
| nit |
|     |

Zde můžeme bod obnovení povolit nebo zakázat (vždy pro každý disk v počítači zvlášť!) a nastavit také kolik místa na disku body obnovení mohou zabrat. Čím více místa funkci přidělíte, tím více bodů obnovení si může operační svstém vytvořit. Pod tlačítkem **Konfigurovat** se nachází tlačítko

Sour esteven of male operatin ejeten tytten. I or adement temgeretat of hadmal ademe

**Vytvořit** - po stisku se spustí průvodce, který provede uložení aktuálního stavu počítače a vytvoří bod obnovení ručně.

### Soutěž

### Vyhodnocení minulé soutěže:

Na otázku z minulého vydání elektronického magazínu IT Kompas odpověděl správně a z mnoha správných odpovědí byl vylosován pan V. Z., kterému tímto gratulujeme k výhře softwaru <u>AVG PC</u> <u>TuneUp</u> pro 1 PC na rok zdarma.

### Otázka zněla:

Čemu se říká "Prank"?

### Správná odpověď měla být:

Prank je označení pro zlomyslný trik (žert), který obvykle způsobuje, že oběť zažívá rozpaky, zmatenost, zmatek nebo nepohodlí. Vytvářením pranků se zabývají také někteří youtubeři, tzv. pranksteři – v tomto kontextu je cílem "nachytat" skrytou kamerou jiné osoby a pobavit tak příjemce vytvořeného videa.

#### Nová otázka:

#### Komu se říká "Geek"?

Ze správných odpovědí vylosujeme výherce, který od nás získá <u>Bitdefender Total Security</u> pro 1 PC na rok zdarma.

Odpovědi pište do 20. 9. 2020 na e-mail amenit@amenit.cz .

Správnou odpověď a výherce uveřejníme v příštím čísle. Pokud se chcete co nejdříve dozvědět, zda jste vyhráli, staňte se našimi přáteli na <u>Facebooku</u>. Tam se informace o výherci objeví jako první.

Vtip pro dobrou náladu

Tatranky.zip - energie sbalená na cesty.